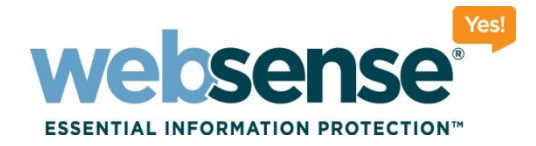

# **Migrating your custom settings** to version 7.6

Webinar July 2011

web security I data security I email security

Websense, Inc. All rights reserved

101010111010

00101010101101010

101100100110101101

0010101010101000

### **Webinar Presenter**

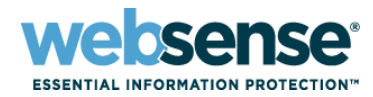

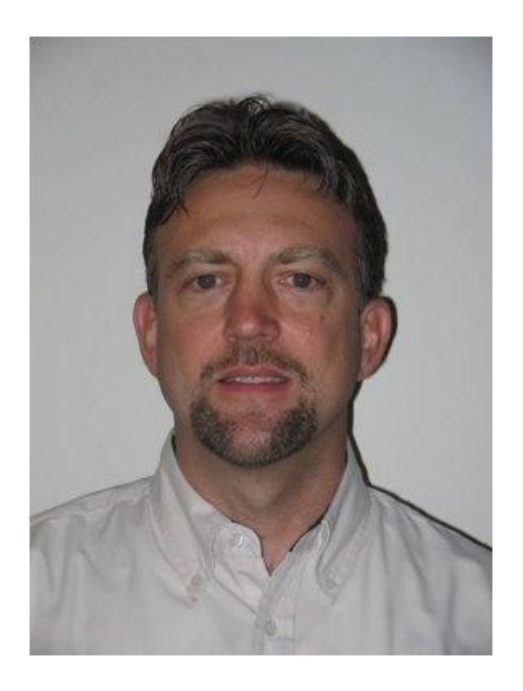

#### **Greg Didier**

- **Title:** Support Specialist
- Accomplishments:
  - 9 years supporting Websense products
- Qualifications:
  - Technical Support Mentor
  - Product Trainer

# **Goals And Objectives**

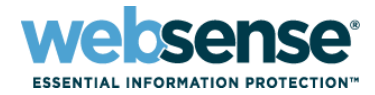

- Migration methods
- Full restore or Policy Database import?
- Policy Database migration pros and cons
- Migration demonstration
- What's new for backing up version 7.6

# **Migrating To New Equipment**

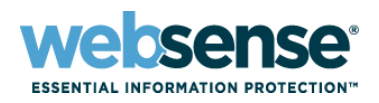

#### Recommended migration method is via a <u>standard upgrade</u>

- When migrating to new equipment
  - 1. Install your current version on the new machine
  - 2. Use the Backup Utility to move existing configuration to the new machine
  - 3. Upgrade the new installation

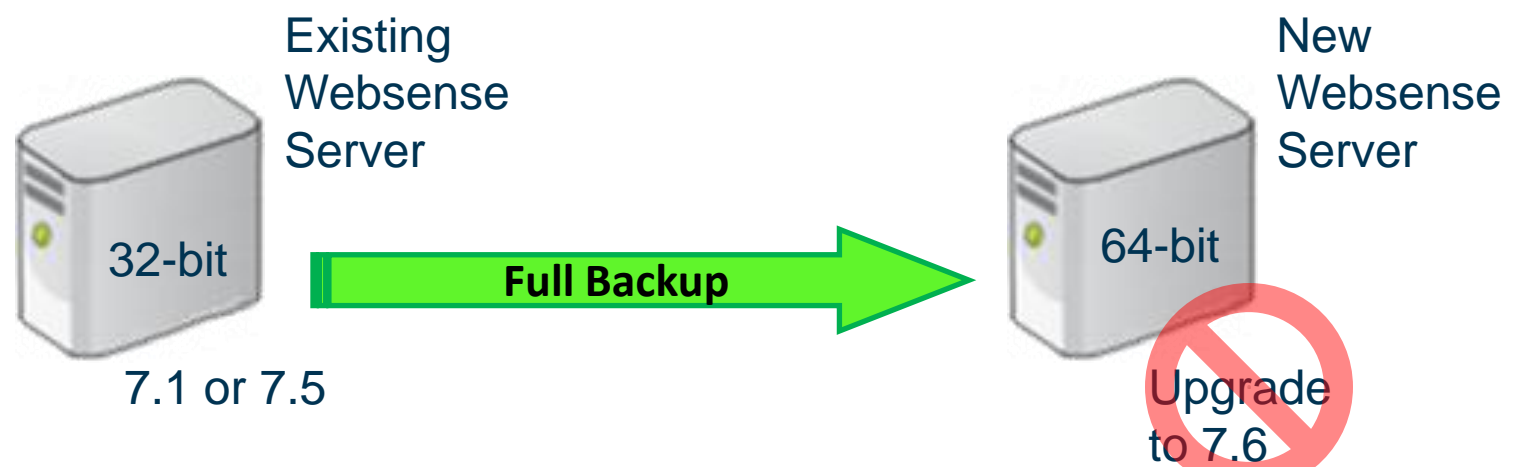

OK for a 32-bit new server

#### The 64-bit snag

7.5 and earlier versions not tested on 64-bit architecture

# **64-bit Server Migration Overview**

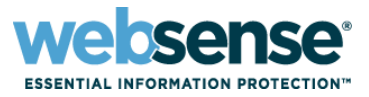

- Going to 64-bit complicates the standard upgrade method
- Article: <u>How to migrate 7.1 and 7.5 policies to 7.6</u>
  - Transfer your policies and filters (Policy Database)
    - 1. Backup your existing 7.1/7.5 Policy Database
    - 2. Install Websense 7.6 on your new server
    - 3. Backup the 7.6 Web Security and TRITON infrastructure
    - 4. Migrate the 7.1/7.5 Policy Database into the new server
    - 5. Upgrade the newly imported Policy Database to 7.6
    - 6. Merge Websense administrators into TRITON Unified Security Center

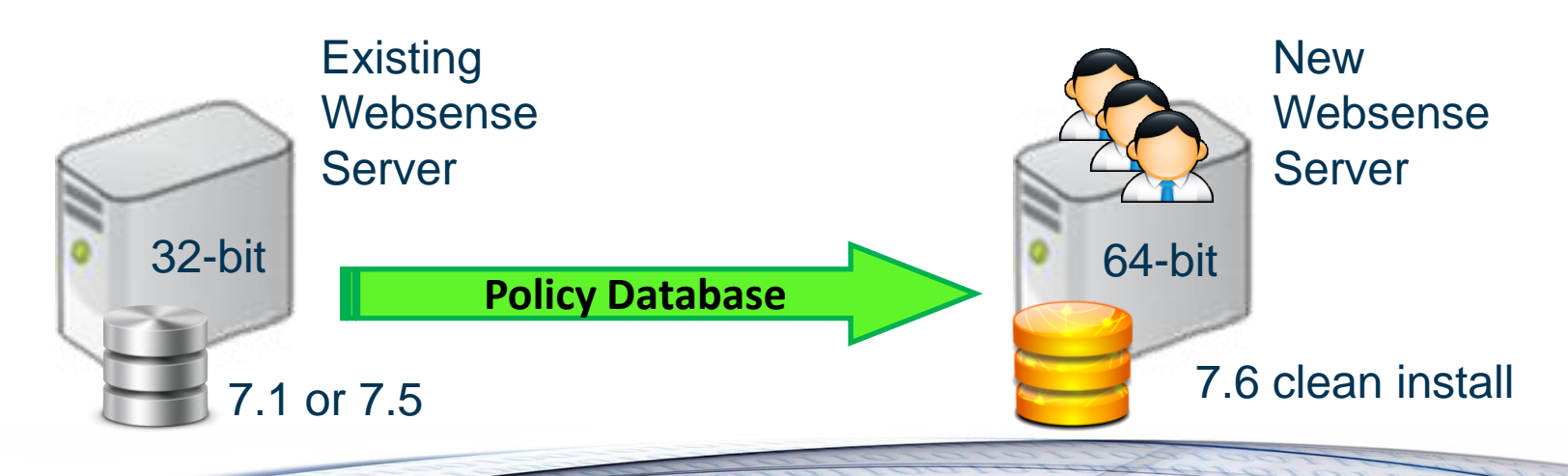

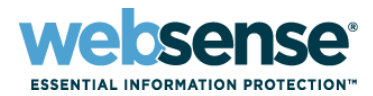

#### Two step process

- 1. Migrate your custom policies and filters
  - Run the PgSetup command
- 2. Migrate your Websense administrator accounts
  - Run the MergeTRITONAdministrators command

#### Know your Websense components

- Websense Policy Database & Websense Policy Broker services
  - The Policy Database server
  - This is where you run PgSetup
- Websense TRITON Settings Database service
  - The TRITON Management Server
  - Stores administrator settings and other TRITON configuration data
  - This is where you run MergeTRITONAdministrators

# **Demonstration Step 1**

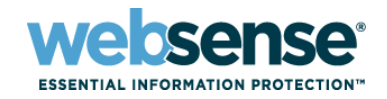

Migrating from a single 32-bit server to two 64-bit servers

#### Step 1 - collect existing configuration

- 1. Make a copy of the config.xml file
- 2. Back up the Policy Database to a file
- 3. Move files to the 7.6 Policy Database server

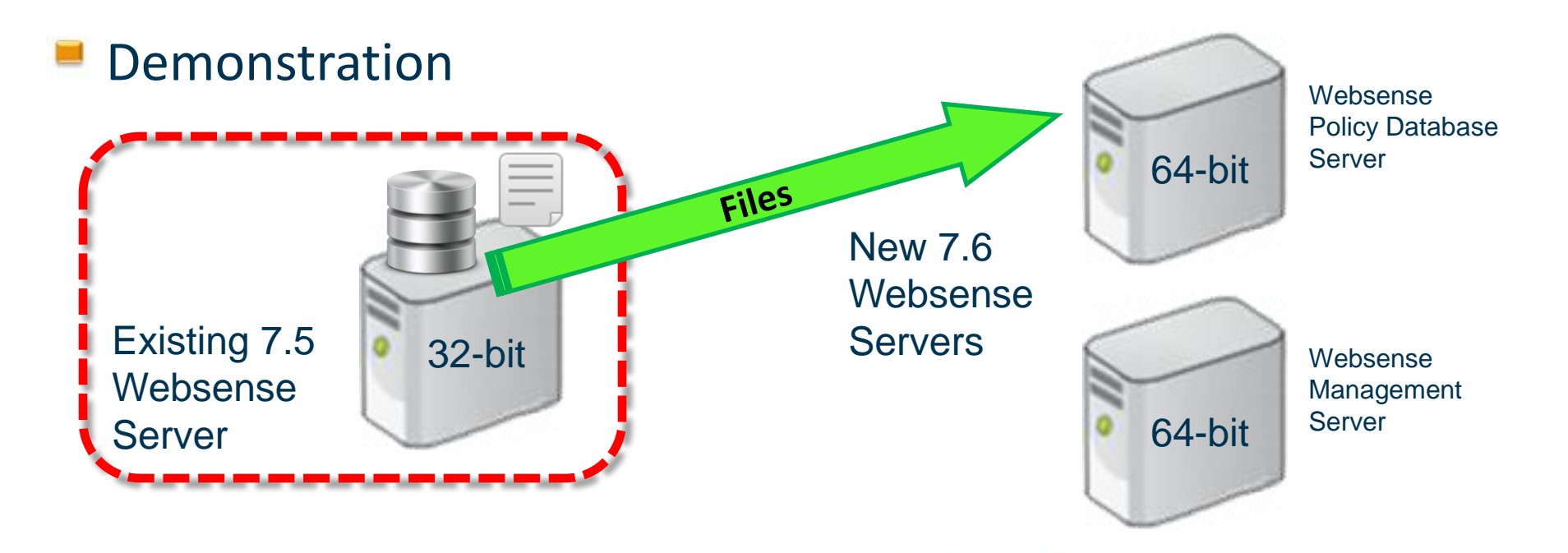

# **Demonstration Step 2**

Migrating from a single 32-bit server to two 64-bit servers

#### Step 2 - importing the Policy Database

- Clean full server backup 1.
- Clean 7.6 Policy Database backup 2.
- Stop services and back up the config.xml file 3.
- Import & upgrade the 7.5 Policy Database 4.
- Synchronize the config.xml token 5.

#### Demonstration

Server

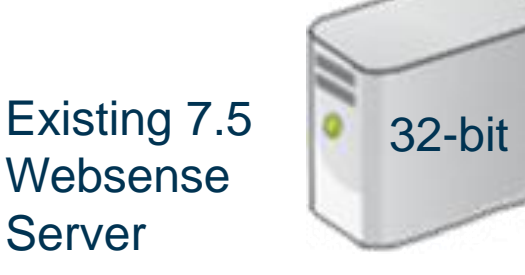

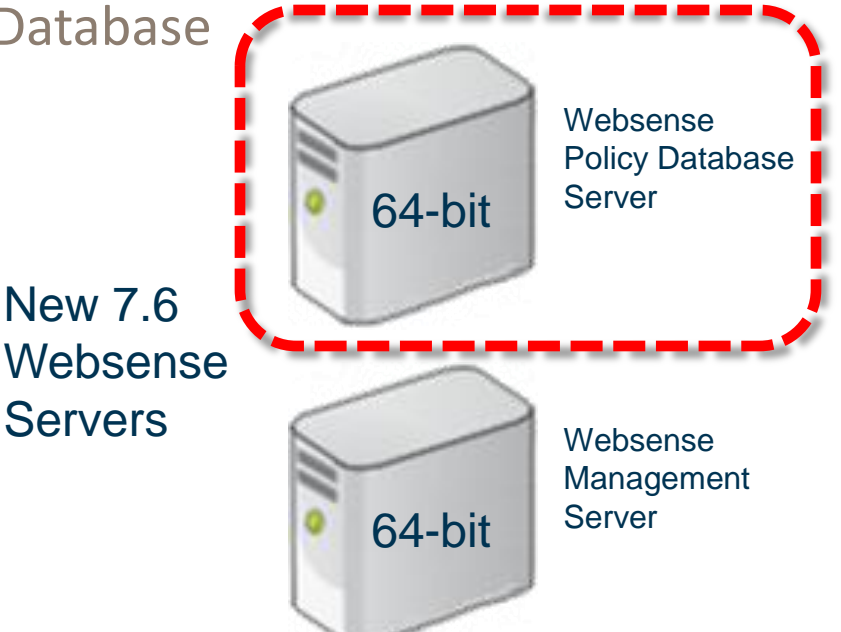

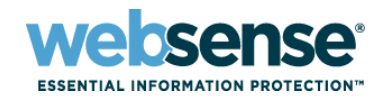

# **Demonstration Step 3**

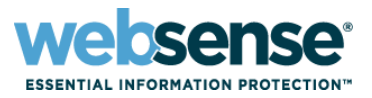

- Migrating from a single 32-bit server to two 64-bit servers
- Step 3 merge Websense administrator accounts
  - Back up the TRITON infrastructure and Full Backup 1.
  - Start Websense Policy services & TRITON Settings Database 2.
  - Merge administrator accounts 3.
  - Start remaining Websense services 4.
  - Confirm policy migration 5.
- Demonstration

Websense

Server

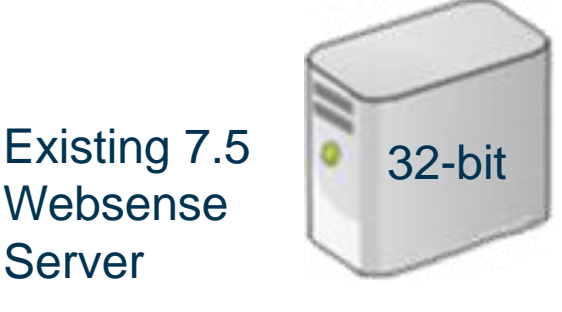

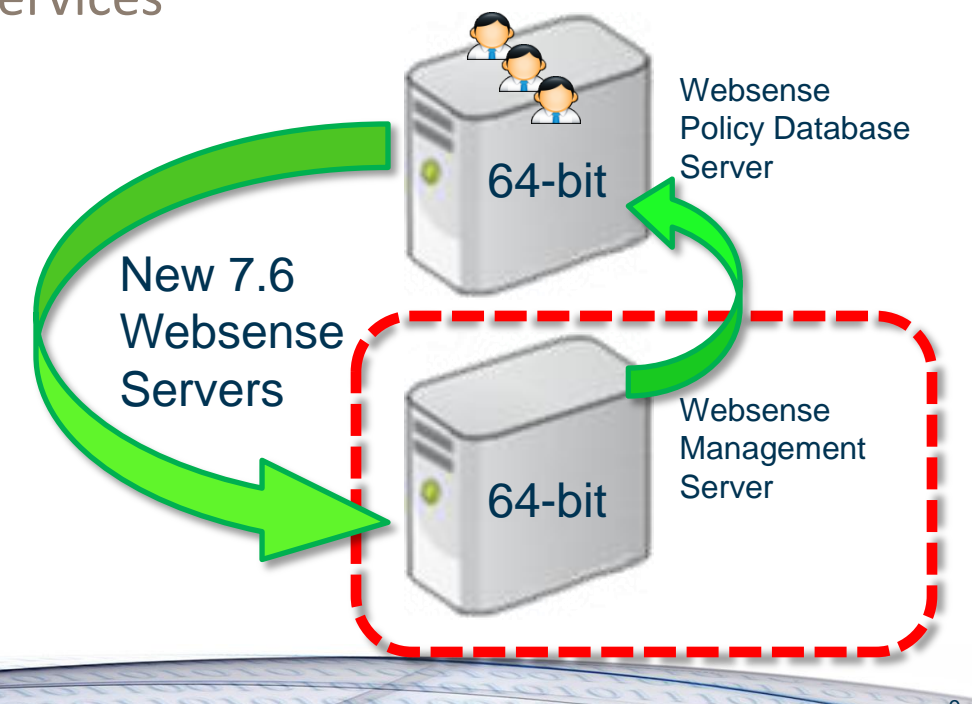

### **Post Migration**

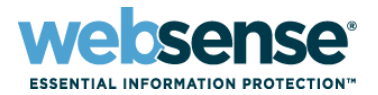

#### Only your administrator accounts & policies migrate across

- Must re-enter your local configuration settings
  - Review all windows under the Settings tab in TRITON Web Security

|                                             | ECURITY CENTER |                                                                                                    |                                                                                                    |              | User name: adn                          | nin Log O |  |  |
|---------------------------------------------|----------------|----------------------------------------------------------------------------------------------------|----------------------------------------------------------------------------------------------------|--------------|-----------------------------------------|-----------|--|--|
| Web Security                                | ata Security   | Email Security                                                                                                    |                                                                                                    | ( Appliances | C TRITON Settings                       | 2 Help    |  |  |
| Main Settings                               | Policy         | Server: 10.212.1.10                                                                                                    | 07 Role: Super Ad                                                                                                    | Iministrator | Save Save                               | e All     |  |  |
| General                                     | Direct         | ory Services                                                                                                    |                                                                                                    |              |                                         |           |  |  |
| Account                                     |                | About Director                                                                                                    | About Directory Service Settings                                                                                                    |              |                                         |           |  |  |
| Filtering                                   |                | Configure Webs                                                                                                    | Configure Websense Web Security to retrieve user information from your<br>directory service to enable user and group based filtering. The directory used |              |                                         |           |  |  |
| Database Download                           |                | to authenticate administrator logons is configured on the TRITON Settings >                                                                                                |                                                                                                    |              |                                         |           |  |  |
| Directory Services                          |                | User Directory p                                                                                                    | bage.                                                                                                    |              |                                         |           |  |  |
| IPv6 Configuration                          |                |                                                                                                    |                                                                                                    |              |                                         |           |  |  |
| Logging                                     | Dire           | Directories  O Windows Active Directory ® (Mixed Mode)  Active Directory (Native Mode®)  Oracle (Sun Java™) System Directory                                               |                                                                                                    |              |                                         |           |  |  |
| Risk Classes                                | 0              |                                                                                                    |                                                                                                    |              |                                         |           |  |  |
| Oser Identification                         | •              |                                                                                                    |                                                                                                    |              |                                         |           |  |  |
| Policy Servers                              | 0              |                                                                                                    |                                                                                                    |              |                                         |           |  |  |
| Content Gateway Access                      | 0              |                                                                                                    |                                                                                                    |              |                                         |           |  |  |
| Conning                                     | Win            | dows Active Direc                                                                                                    | tory ® (Mixed Mod                                                                                                    | e)           |                                         |           |  |  |
|                                             |                |                                                                                                    |                                                                                                    |              |                                         |           |  |  |
|                                             | In             | In most circumstances, no further configuration is needed for this directory service. If<br>Websense software is unable to connect to your directory service automatically |                                                                                                    |              |                                         |           |  |  |
| Alerts                                      | pro            | provide administrative logon information for the directory service here.                                                                                                   |                                                                                                    |              |                                         |           |  |  |
| 😪 Network Agent                             | ~ Ad           | ministrative user:                                                                                                    |                                                                                                    |              |                                         |           |  |  |
|                                             | Pa             | ssword:                                                                                                    |                                                                                                    |              |                                         |           |  |  |
|                                             | Do             | main:                                                                                                    |                                                                                                    |              |                                         |           |  |  |
|                                             | WI             | NS server:                                                                                                    |                                                                                                    |              |                                         |           |  |  |
|                                             | 9446           | 1                                                                                                    |                                                                                                    |              |                                         |           |  |  |
| man har har har har har har har har har har |                |                                                                                                    | man man                                                                                                    |              | ~~~~~~~~~~~~~~~~~~~~~~~~~~~~~~~~~~~~~~~ | ~         |  |  |

# Post PgSetup

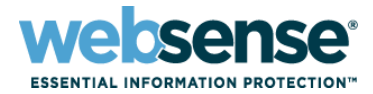

#### Files not migrated when using PgSetup:

| Path                                                   | File name                                                                                            |                                                                                                 |                                                                          |  |
|--------------------------------------------------------|----------------------------------------------------------------------------------------------------|-------------------------------------------------------------------------------------------------|--------------------------------------------------------------------------|--|
| \Program Files\Websense\bin<br>or<br>/opt/Websense/bin | authserver.ini<br>BrokerService.cfg<br>config.xml<br>eimserver.ini<br>LogServer.ini<br>netcache.conf | securewispproxy.ini<br>transid.ini<br>upf.conf<br>websense.ini<br>WebUI.ini<br>wsauthserver.ini | wscitrix.ini<br>WSE.ini<br>wsedir.ini<br>wsradius.ini<br>wsufpserver.ini |  |
| bin/il8n                                               | i18n.ini                                                                                             |                                                                                                 |                                                                          |  |
| bin/postgres/data                                      | postgresql.conf<br>pg_hba.conf                                                                       |                                                                                                 |                                                                          |  |
| BlockPages/*/Custom                                    | All custom block page settings                                                                       |                                                                                                 |                                                                          |  |
| tomcat/conf/Catalina/<br>Localhost                     | mng.xml                                                                                              |                                                                                                 |                                                                          |  |
| Windows\system32                                       | isa_ignore.txt<br>ignore.txt                                                                         |                                                                                                 |                                                                          |  |
| /etc/wsLib                                             | wsSquid.ini                                                                                          |                                                                                                 |                                                                          |  |

#### Additional files in Websense bin directory:

- dc\_config.txt, ignore.txt, natuning.ini
- Recreate your favorites and scheduled reports

# Backing Up 7.6

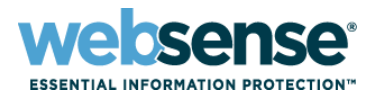

#### The Websense Backup Utility is wsbackup.exe

- Ensure all Websense administrators are logged out
- Run the backup as administrator or root
- Back up each machine that includes Websense components
  - Include integrated servers such as Microsoft ISA and Citrix servers
- Perform all backups within 30 minutes

#### At least two backup types are now required for 7.6

- 1. Web Security Software
  - Websense Backup Utility (wsbackup.exe) backs up policies, filters, clients, local configuration settings, block pages, ini files, etc.
- 2. TRITON infrastructure
  - TRITON backup scheduled task backs up administrators, certificates, appliance data, and infrastructure (SQL and SMTP connections).

# 7.6 Full Backup

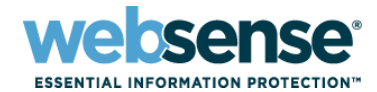

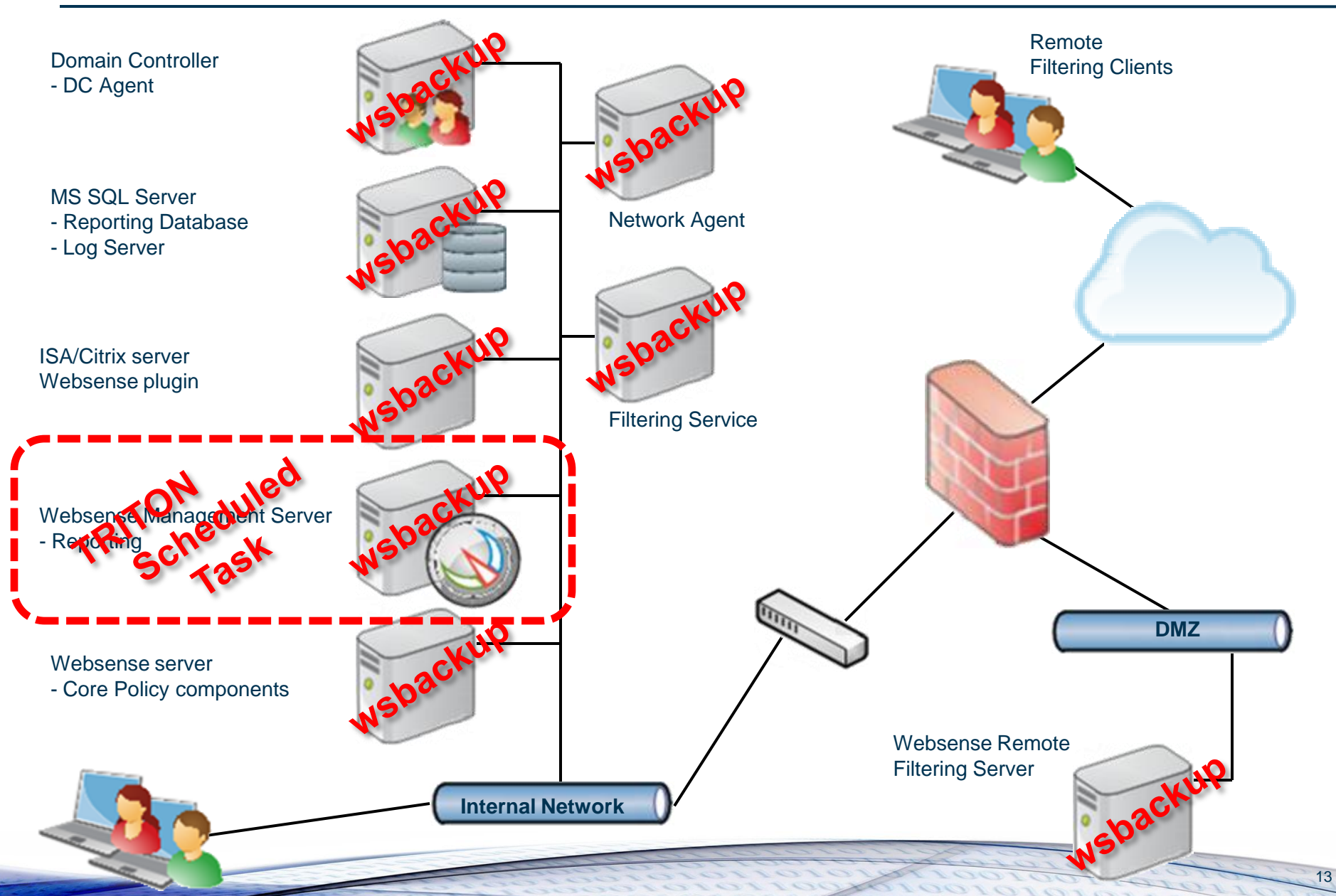

# 7.6 Full Backup

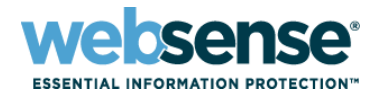

#### Full Web Security backup

- Scheduling a Full Websense Backup example:
  - Websense Web Security Jump Start: Configuration and Setup
  - About 42 and a half minutes into the September 2010 Webinar

#### TRITON Infrastructure

- A Windows scheduled backup task is created during installation

#### For backup and restore details

Backup and restore FAQ

# **Restoring Websense 7.6**

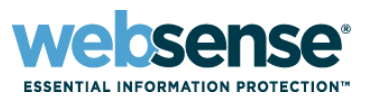

#### Full backup restore requirements

- Same: operating system, IP address, host name, Websense components
- Backups should be available to restore "all" Websense servers
- Restore the Policy Database server first
- Completing restoring all servers within 30 minutes (or ASAP)

#### TRITON infrastructure restore requirements

- Same: operating system, IP address, domain, SQL Server connection
  - To update, select the TRITON Infrastructure Modify link in the Websense Installer
  - For certificate issues, see chapter 59 in the <u>Deployment and Installation Center</u>

# **Restoring Websense 7.6**

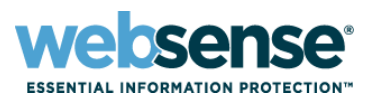

#### Install 7.6 fresh and manually input your policies and settings

- Allows a complete review
- Policy export option available

#### My real-world suggestion

- If the target server is identical, then restore using a full backup. When complete, then restore the TRITON infrastructure.
  - Run the wsbackup restore command
  - Select the TRITON Infrastructure Modify link in the Websense Installer
- If the target server is **not** identical, then migrate the Policy Database
  - Run the PgSetup command
  - Manually re-enter your local settings
    - Policy Database (policy.wsdb) and config.xml are in the compressed wsbackup file
    - Extract the compressed wsbackup file with <u>7-Zip</u>
- Demonstration

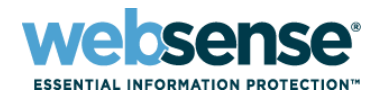

### Tips

- Before upgrading or migration to 7.6, your network Websense administrator accounts require an email address defined in their account properties
- Before migrating the Policy Database, all Websense services must be running on the destination server without errors
  - the destination server without errors Add the server IP address to the wsbackup files name
- On 2008 Windows servers
  - When editing config.xml file, open notepad as an administrator
  - Run all DOS commands as an administrator

| Vebsense Properties                                  |                                                                                 | ?>                                       |  |  |  |  |
|------------------------------------------------------|---------------------------------------------------------------------------------|------------------------------------------|--|--|--|--|
| Organization Me<br>Remote control<br>General Address | mber Of Dial-in Environr<br>Terminal Services Profile<br>Account Profile Teleph | ment Sessions<br>COM+<br>ones Delegation |  |  |  |  |
| Websense .                                           |                                                                                 |                                          |  |  |  |  |
| <u>First name:</u>                                   | Websense Initial                                                                | s:                                       |  |  |  |  |
| Last name:                                           |                                                                                 |                                          |  |  |  |  |
| Display name:                                        | Websense                                                                        |                                          |  |  |  |  |
| Description:                                         |                                                                                 |                                          |  |  |  |  |
| Offi <u>c</u> e:                                     |                                                                                 |                                          |  |  |  |  |
| <u>T</u> elephone number:                            | 8583208000                                                                      | Qther                                    |  |  |  |  |
| E- <u>m</u> ail:                                     | Websense@testadw2k3.techsupport2k3.com                                          |                                          |  |  |  |  |
| Web page:                                            |                                                                                 | Othe <u>r</u>                            |  |  |  |  |
|                                                      | OK Cance                                                                        | el <u>A</u> pply                         |  |  |  |  |

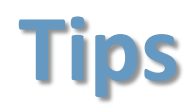

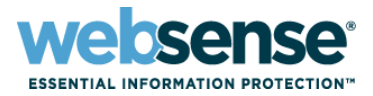

#### Running stat of Websense services

- PgSetup & wsbackup will start the Websense Policy Database service
- The TRITON Backup Task does "not" start The Websense TRITON Settings Database service for backing up the TRITON infrastructure
- Do not install Websense on a domain controller

# **Reference Materials**

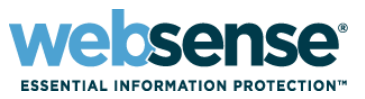

- Recommended migration via a <u>standard upgrade</u> method
- How to migrate 7.1 and 7.5 policies to 7.6
- Deployment and Installation Center
  - System requirements (chapter 2)
  - Changing TRITON Manager IP address, name, etc. (chapter 59)
- Backup and restore FAQ
- Websense 7.6 service stop and start batch files

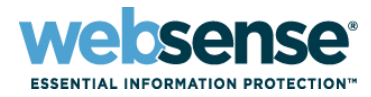

### Knowledge Base

 Search or browse the knowledge base for documentation, downloads, top knowledge base articles, and solutions specific to your product.

#### Support Forums

Share questions, offer solutions and suggestions with experienced
 Websense Customers regarding product Best Practices, Deployment,
 Installation, Configuration, and other product topics.

#### Tech Alerts

 Subscribe to receive product-specific alerts that automatically notify you anytime Websense issues new releases, critical hot-fixes, or other technical information.

#### ask.websense.com

- Create and manage support service requests using our online portal.

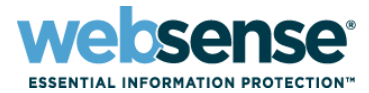

Title: Using Integrated Windows Authentication with Websense Content Gateway, v7.6 Date: August 17th, 2011 Time: 8:00 A.M. PDT (GMT -7) Webinar Update How to register: http://www.websense.com/content/ SupportWebinars.aspx

# **Customer Training Options**

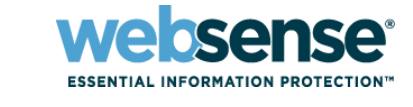

- To find Websense classes offered by Authorized Training Partners in your area, visit: http://www.websense.com/findaclass
- Websense Training Partners also offer classes online and onsite at your location.
- For more information, please send email to:

readiness@websense.com

Authorized Training Partner

Certified Instructor

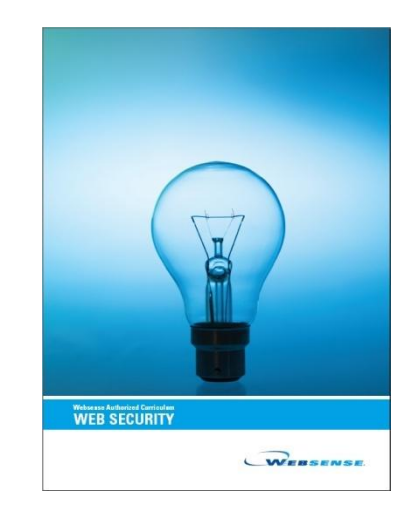